# Комплект для усиления интернета DS-4G-19/6KIT

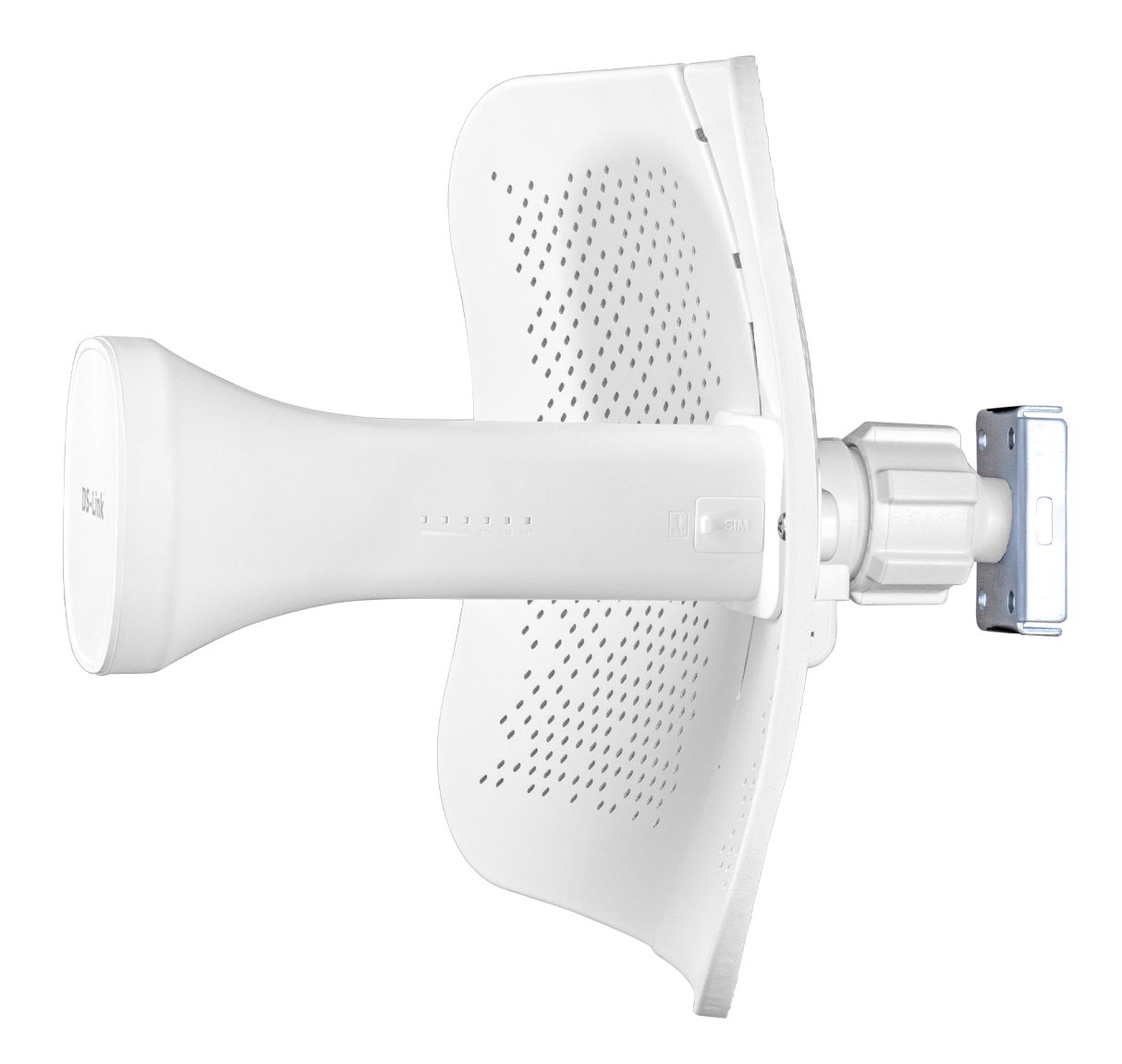

Инструкция по настройке оборудования в web-интерфейсе

Комплект усиления DS-4G-19/6KIT обладает средствами отслеживания и настройки параметров соединения, реали-зованными в виде **web-интерфейса**. Соберите и установите комплект в соответствии с Инструк-цией по эксплуатации.

Дождитесь подключения устройства, в системном меню Windows Параметры сети и интернет подключите появившуюся сеть.

Для перехода в web-интерфейс введите IP-адрес **192.168.1.1** в строке браузера устройства, подключенного к сети комплекта усиления.

| Aanual_DS-4G-19-6kit(90x128 x & Cournent x +                                                                                                    |          |          |   |          | - 0 ×              |
|----------------------------------------------------------------------------------------------------|----------|----------|---|----------|--------------------|
| ← С 🕼 Небезопасно   192.168.1.1/cgi-bin/luci                                                                                                    |          |          |   | AN 35 to | 🕽 🗘 🖆 🔂 Вход 🙎 … 🕒 |
|                                                                                                    |          |          |   |          |                    |
|                                                                                                    |          |          |   |          |                    |
|                                                                                                    |          |          |   |          |                    |
|                                                                                                    |          |          |   |          |                    |
|                                                                                                    |          |          |   |          |                    |
|                                                                                                    |          |          |   |          |                    |
| •                                                                                                    |          | Далсвязь |   |          |                    |
| •                                                                                                    |          |          |   |          |                    |
| $\bigcirc$                                                                                                    | Username | admin    |   |          |                    |
|                                                                                                    | Password |          | * |          |                    |
|                                                                                                    |          |          | 0 |          |                    |
|                                                                                                    | Language | English  | ~ |          |                    |
|                                                                                                    |          | Login    |   |          |                    |
|                                                                                                    |          | Login    |   |          |                    |
|                                                                                                    |          |          |   |          |                    |
|                                                                                                    |          |          |   |          |                    |
|                                                                                                    |          |          |   |          |                    |
|                                                                                                    |          |          |   |          |                    |
|                                                                                                    |          |          |   |          | - Second           |
|                                                                                                    |          |          |   |          |                    |
| and the second second |          |          |   |          |                    |
|                                                                                                    |          |          |   |          |                    |

Для входа в систему введите пароль: admin

Для персонализации доступа к настройкам оборудования, Вы сможете сменить пароль в дальнейшем.

При успешном входе в систему Вы перейдете на **Главный экран**. Здесь, Вы можете оценить параметры соединения устройства с сетью, узнать системную информацию и параметры мобильной сети, а также оценить качество и мощность принимаемого устройством сигнала.

Параметры оценки качества и мощности сигнала: **RSSI** - показатель мощности входящего сотового сигнала (учитывает мощность всех сигналов, включая помехи); **RSRQ** - показатель качества входящего пилотного сигнала; **RSRP** - показатель мощности входящего сотового сигнала (основан на пилотных сигналах, не учитывает помехи); **SINR** - отношение мощности полезного сигнала к сумме мощности сигнала помех и шумов.

| Ш _Малиа!_D5:4G-19-6kit(90x12) х С Сстояние системы   С С А Небезопасно   192.168.1.1/cgi-bin/luci                     | × +                                                                          | β                                                                                           | - 0 X<br>A Q 13 @ (3   12 @ (8004 2) (b)                  |
|----------------------------------------------------------------------------------------------------|------------------------------------------------------------------------------|---------------------------------------------------------------------------------------------|-----------------------------------------------------------|
| ;≘ ⊿елСВЯЗЬ                                                                                                    |                                                                              |                                                                                             | Русозий —                                                 |
| Дом > Состояние системы                                                                                                |                                                                              |                                                                                             |                                                           |
| DS-4G-19/6kit                                                                                                    | Системная информация                                                         | WWAN скорость                                                                               | Устройство в сети                                         |
| Соединен Интернет<br>Уже запущено : 4м : 40с<br>Время : Tue, 14 Mar 2023 08:59:55 GMT<br>Использование процессора : 0% | Модель : DS-4G-19/6kit<br>MAC : dc:36-43:30 a7.cd<br>Версия : 20230110020002 | <sup>↑</sup> 3.74 квиз<br>↓ 4.35 квиз                                                       | 1                                                         |
| Мобильная сеть                                                                                                    | Статус сетевого порта                                                        | LTE                                                                                         |                                                           |
| beeline Beeline<br>4G<br>Соединен                                                                                      | Gigabit<br>Lan                                                               | IMEI : 864630067272186<br>Band : 3<br>IP : 11.104.77.154<br>Cell Id : 8<br>PhysCellId : 486 | RSSI:-69 dBm<br>RSRQ:-108 dBm<br>RSRP:-20 dBm<br>SINR: 79 |
|                                                                                                    | Скорость загрузк                                                             | а и скачивания                                                                              |                                                           |
| 700                                                                                                    | Скорость скачивания                                                          | Скорость загрузки                                                                           |                                                           |
|                                                                                                    | 159.33 1159.35 1159.37 1159.39 1159.41<br>B                                  | 11.59.43 11.59.45 11.59.47 11.59.49                                                         | 11.59.51 11.59.53 11.59.55 11.59.57 11.59.59              |

Рекомендуем использовать данные параметры при корректировании направления антенны. Таблица значений для каждого из параметров представлена ниже:

| Оценка параметра | RSSI, дБм | SINR, дБм | RSRQ, дБм | RSRP, дБм |
|------------------|-----------|-----------|-----------|-----------|
| Отлично          | ≥ - 65    | ≥ 20      | ≥ - 10    | ≥ - 80    |
| Хорошо           | - 65 75   | 13 20     | - 10 15   | - 80 90   |
| Нормально        | - 75 85   | 013       | - 15 20   | - 90 100  |
| Плохо            | - 85 95   | ≤ 0       | ≤ - 20    | ≤ - 100   |

Для смены пароля, перейдите **Система - Пароль.** Если Вы ранее не меняли пароль, введите стандартный пароль **admin** в окно ввода **Старый пароль.** Придумайте и введите новый пароль.

| 🗖 🛛 🗖Manual_DS-4G-1  | 9-6kit[90x128 🗙 🚮 Пароль                 | × +                           |                                   |           |  |   |        |         | - 0           | × |
|----------------------|------------------------------------------|-------------------------------|-----------------------------------|-----------|--|---|--------|---------|---------------|---|
| ← С ▲ Небез          | опасно   192.168.1.1/cgi-bin/luci/;stok= | a68be559b589f93335b3fb2aea3b4 | 1739/admin/system_setting/system_ | _password |  | A | N Q to | 🐠 🕄 I 1 | ∱≣ 🔂 Вход 💄 … |   |
| :≡ ⊿елСВЯЗЬ          |                                          |                               |                                   |           |  |   |        |         | Русский 🗸     | F |
| Год Дом 🗸 🗸 🗸        | 🙆 Дом > Система > Пароль                 |                               |                                   |           |  |   |        |         |               |   |
| 💮 Сеть 🗸 🗸           | -                                        |                               |                                   |           |  |   |        |         |               |   |
| 🖂 SMS 🔷 🗸            | Пароль                                   |                               |                                   |           |  |   |        |         |               |   |
| S VPN V              | Старый пароль                            | ø                             |                                   |           |  |   |        |         |               |   |
| 📑 Межсетевой экран 🗸 | Новый пароль                             | ø                             |                                   |           |  |   |        |         |               |   |
| 🔅 Система 🦯          | Подтвердить пароль                       | ø                             |                                   |           |  |   |        |         |               |   |
| Пароль               |                                          | ОК                            |                                   |           |  |   |        |         |               |   |
| Перезагрузка         |                                          |                               |                                   |           |  |   |        |         |               |   |
| Системное время      |                                          |                               |                                   |           |  |   |        |         |               |   |
| Обновление           |                                          |                               |                                   |           |  |   |        |         |               |   |
| Резервное            |                                          |                               |                                   |           |  |   |        |         |               |   |
| копирование/Сброс    |                                          |                               |                                   |           |  |   |        |         |               |   |
| 💥 Инструменты 🗸      |                                          |                               |                                   |           |  |   |        |         |               |   |
| 🗒 Журнал 🗸 🗸         |                                          |                               |                                   |           |  |   |        |         |               |   |
|                      |                                          |                               |                                   |           |  |   |        |         |               |   |
|                      |                                          |                               |                                   |           |  |   |        |         |               |   |
|                      |                                          |                               |                                   |           |  |   |        |         |               |   |
|                      |                                          |                               |                                   |           |  |   |        |         |               |   |
|                      |                                          |                               |                                   |           |  |   |        |         |               |   |
|                      |                                          |                               |                                   |           |  |   |        |         |               |   |
|                      |                                          |                               |                                   |           |  |   |        |         |               |   |
|                      |                                          |                               |                                   |           |  |   |        |         |               |   |

Интернет комплект обладает удобным инструментарием для тонкой настройки сетевого подключения и функциями, позволяющими обеспечить наилучшие параметры подключения к сети:

# · Настройки LAN (Сеть - Настройки LAN)

|              | Manual_DS-4G-19- | -6kit[90x128 🗙 🚮 Ha           | астройки LAN               | × +                   |                             |           |                  |          |               |            |         |          |           | -          | ð ×   |
|--------------|------------------|-------------------------------|----------------------------|-----------------------|-----------------------------|-----------|------------------|----------|---------------|------------|---------|----------|-----------|------------|-------|
| $\leftarrow$ | С 🔺 Небезог      | пасно   <b>192.168.1.1</b> /с | gi-bin/luci/;stok=a68be559 | 9b589f93335b3fb2aea3b | 4739/admin/net_setting/inne | t_setting |                  |          |               |            | A" Q 20 |          | 3   5≞    | 🔁 🛛 Вход 🙎 | 🜔     |
| ≔            | ДелСВЯЗЬ         |                               |                            |                       |                             |           |                  |          |               |            |         |          |           | Русски     | й ~ 🕞 |
| И До         | м ~              | 🙆 Дом > Сеть > Нас            | тройки LAN                 |                       |                             |           |                  |          |               |            |         |          |           |            |       |
| 🛞 Ce         | ть л             |                               |                            |                       |                             |           |                  |          |               |            |         |          |           |            |       |
| н            | lастройки LAN    | настроики L                   |                            |                       |                             |           |                  |          |               |            |         |          |           |            |       |
| D            | нср 🗸            | lan1 ∨ +                      |                            |                       |                             |           |                  |          |               |            |         |          |           |            |       |
| C            | татическая       | Добавить В                    | ключить Выключить          | Удалить               |                             |           |                  |          |               |            |         |          |           |            | _     |
| м            | аршрутизация     | Номер                         | Интерфейса                 | IP адрес              | Маска подсети               | MAC       | VLAN id1         | VLAN id2 | Статус        | Примечание |         |          | Действия  |            | •     |
| Î            | Іроброс портов   | 1                             | lan1_default               | 192.168.1.1           | 255.255.255.0               |           |                  |          | Включен       |            |         | Выключит | ъ Редакти | ровать     |       |
| Ľ            | te 🗸             |                               |                            |                       |                             |           |                  |          |               |            |         |          |           |            |       |
| M SM         | is 🗸             |                               |                            |                       | На страницу                 | 20 🗸 Запи | си Общий 1 Запис |          | 1 / 1Страница | Перейти    |         |          |           |            |       |
| S VP         | N V              |                               |                            |                       |                             |           |                  |          |               |            |         |          |           |            |       |
| Me           | жсетевой экран 🗸 |                               |                            |                       |                             |           |                  |          |               |            |         |          |           |            |       |
| 🏠 Си         | стема 🗸 🗸        |                               |                            |                       |                             |           |                  |          |               |            |         |          |           |            |       |
| Ж Ин         | струменты 🗸 🗸    |                               |                            |                       |                             |           |                  |          |               |            |         |          |           |            |       |
| 🗒 жу         | рнал 🗸           |                               |                            |                       |                             |           |                  |          |               |            |         |          |           |            |       |
|              |                  |                               |                            |                       |                             |           |                  |          |               |            |         |          |           |            |       |
|              |                  |                               |                            |                       |                             |           |                  |          |               |            |         |          |           |            |       |
|              |                  |                               |                            |                       |                             |           |                  |          |               |            |         |          |           |            |       |
|              |                  |                               |                            |                       |                             |           |                  |          |               |            |         |          |           |            |       |
|              |                  |                               |                            |                       |                             |           |                  |          |               |            |         |          |           |            |       |
|              |                  |                               |                            |                       |                             |           |                  |          |               |            |         |          |           |            |       |

Настройки LAN предназначены для управления локальными подключениями. С его помощью, можно управлять всеми устройствами подключенными к одной локальной сети (**Добавить/Включить/Отключить/Удалить** устройства), редактировать параметры IP-адреса, маски подсети, а также распределить устройства между несколькими локальными сетями (**VLAN1** и **VLAN2**).

• Настройки DHCP (Сеть - DHCP - Сервер)

| 🗖 📄Manual_DS-4G-1    | 9-6kit[90x128 × 🖬 D   | онср ×                        | +                              |                            |                  |                 |                |         |                                 | - 0 ×       |
|----------------------|-----------------------|-------------------------------|--------------------------------|----------------------------|------------------|-----------------|----------------|---------|---------------------------------|-------------|
| ← С ▲ Небез          | опасно   192.168.1.1/ | cgi-bin/luci/;stok=a68be559b5 | 89f93335b3fb2aea3b4739/admin/i | net_setting/dhcp/setting#1 |                  |                 |                |         | A Q (26) 🥶 (3   17= 17± (8××4   | <b>2 (</b>  |
| і≡ ДелСВЯЗЬ          |                       |                               |                                |                            |                  |                 |                |         |                                 | Русский 🗸 🕞 |
| Гом 🗸 🗸              | 🚡 Дом > Сеть > DH     | ІСР > Сервер                  |                                |                            |                  |                 |                |         |                                 |             |
| 💮 Сеть 🦯             | Cappan                |                               |                                |                            |                  |                 |                |         |                                 |             |
| Настройки LAN        | Сервер                | Лебария: Ридионан Р           | Veanues                        |                            |                  |                 |                |         |                                 |             |
| DHCP V               | Номер                 | Mutanchaŭc canpana            |                                | Маска полсоти              | Шпюз             | DNS             | Спок аренды    | Статис  | Пойстана                        |             |
| Сервер               | Помор                 | интерфияс сервери             | 192 168 1 100                  | писки подести              | Links            | 192 168 1 1     | chow about the | ciuryc  | Konciona                        |             |
| Пользователь         | 1                     | lan1_default                  | 192.168.1.249                  | 255.255.255.0              | 192.168.1.1      | 114.114.114.114 | 100            | Включен | Выключить Редактировать Удалить |             |
| Статическии          |                       |                               |                                |                            | anuau 06000 1 3  |                 | 1 /10          | 0.00711 |                                 |             |
| маршрутизация        |                       |                               |                                | па страницу 20 🗸 3         | аписи Оощии и за |                 | 1 7 ТСтраница  | реити   |                                 |             |
| Проброс портов       |                       |                               |                                |                            |                  |                 |                |         |                                 |             |
| LTE 🗸                |                       |                               |                                |                            |                  |                 |                |         |                                 |             |
| 🖂 sms 🗸 🗸            |                       |                               |                                |                            |                  |                 |                |         |                                 |             |
| 😍 VPN 🗸 🗸            |                       |                               |                                |                            |                  |                 |                |         |                                 |             |
| 💼 Межсетевой экран 🗸 |                       |                               |                                |                            |                  |                 |                |         |                                 |             |
| 🄹 Система 🗸          |                       |                               |                                |                            |                  |                 |                |         |                                 |             |
| 🛞 Инструменты 🗸 🗸    |                       |                               |                                |                            |                  |                 |                |         |                                 |             |
| 🗒 журнал 🗸 🗸         |                       |                               |                                |                            |                  |                 |                |         |                                 |             |
|                      |                       |                               |                                |                            |                  |                 |                |         |                                 |             |
|                      |                       |                               |                                |                            |                  |                 |                |         |                                 |             |
|                      |                       |                               |                                |                            |                  |                 |                |         |                                 |             |
|                      |                       |                               |                                |                            |                  |                 |                |         |                                 |             |
|                      |                       |                               |                                |                            |                  |                 |                |         |                                 |             |
|                      |                       |                               |                                |                            |                  |                 |                |         |                                 |             |

Протокол динамической настройки узла является наиболее универсальным и широко используемым протоколом. На странице настройки можно перезагрузить сервер,

**Добавить/Включить/Выключить/Удалить** подключение пользователя.

Для каждого устройства существует возможность настройки диапазона допустимых адресов, срока аренды (время на которое присваивается IP-адрес. После истечения срока аренды, устройству присваивается новый-IP адрес из диапазона адресов).

Также возможно программно перезагрузить сервер, для повторного присвоения устройствам IP-адреса.

· Статическая маршрутизация (Сеть - Статическая маршрутизация)

| b   |
|-----|
| ŀ   |
|     |
|     |
|     |
| - 1 |
|     |
|     |
|     |
|     |
|     |
|     |
|     |
|     |
|     |
|     |
|     |
|     |
|     |
|     |
|     |
|     |
|     |
|     |
|     |

Для задания статической маршрутизации необходимо перейти на вкладку **Статическая маршрутизация**.

Задание статического маршрута передачи пакетов необходимо в основном при использовании разветвленных сетевых топологий (например при использовании нескольких роутеров, один из которых является частью локальной сети другого и не имеет собственного доступа в интернет).

## • Переброс портов (Сеть - Переброс портов)

Переброс портов используется для перенаправления запросов с внешнего порта к другому или тому же порту в локальную сеть.

Для переброса портов необходимо задать имя протокола, тип используемого протокола, LAN адрес и порт - локальной сети и WAN адрес и порт - внешней сети.

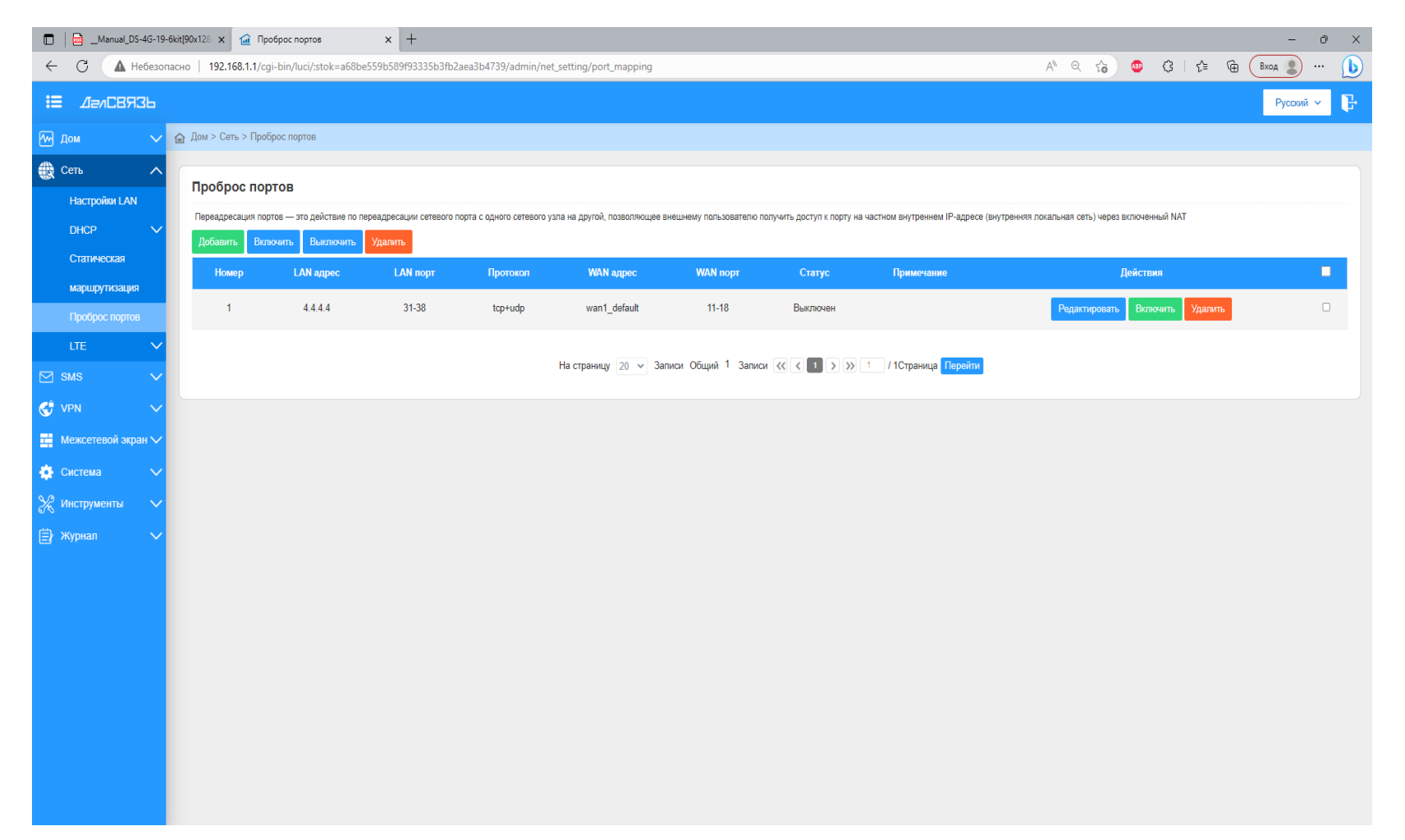

## • Настройки LTE (Сеть - LTE - Сеть)

| Annual_DS-4G-19-     | βάξΙ90x128 x 🔐 Cerь x +                                                                            | - 0                          |
|----------------------|----------------------------------------------------------------------------------------------------|------------------------------|
| ← C ▲ Небезог        | acHo 192.168.1.1/cgi-bin/luci/;stok=a68be559b589f93335b3fb2aea3b4739/admin/net_setting/lte/network | A" Q 🔞 🥶 🕄   🗲 🔂 (Bxod 💲 … [ |
| 🗄 ДелСВЯЗЬ           |                                                                                                    | Руссий 🗸                     |
| Ган 🗸 🗸              | 🙆 Дом > Ite > Сеть                                                                                 |                              |
| 🕀 Сеть 🔨 🔨           | Настройки I ТЕ                                                                                     |                              |
| Настройки LAN        |                                                                                                    |                              |
| рнср 🗸               | Мобильный номер                                                                                    |                              |
| Статическая          | Celapon bevalini VIII0                                                                             |                              |
| маршрутизация        | СОХРАНИТЬ                                                                                          |                              |
| Проорос портов       |                                                                                                    |                              |
| Сеть                 |                                                                                                    |                              |
| APN                  |                                                                                                    |                              |
| Сотовый замок        |                                                                                                    |                              |
| Сторожевой таймер    |                                                                                                    |                              |
| IMEI                 |                                                                                                    |                              |
| 🖂 sms 🗸 🗸            |                                                                                                    |                              |
| 😍 VPN 🗸 🗸            |                                                                                                    |                              |
| 📑 Межсетевой экран 🗸 |                                                                                                    |                              |
| 🔅 Система 🗸 🗸        |                                                                                                    |                              |
| 🗶 Инструменты 🗸 🗸    |                                                                                                    |                              |
| 🖹 Журнал 🗸 🗸         |                                                                                                    |                              |
|                      |                                                                                                    |                              |
|                      |                                                                                                    |                              |
|                      |                                                                                                    |                              |
|                      |                                                                                                    |                              |

Вы можете сменить предпочтительный стандарт сотовой связи. По умолчанию, устройство автоматически подбирает стандарт связи исходя из радиочастотной обстановки в месте установки антенны.

Для самостоятельного подбора стандарта связи выберите нужный сотовый режим и нажмите **Сохранить**.

# • Настройки APN (Сеть - LTE - APN)

Управление профилями APN. Настройка необходима при некорректном подключении устройства к точке доступа мобильного оператора. От верной настройки APN зависит стабильная работа и тарификация услуг оператора. При необходимости смены параметров профиля APN, уточ-ните информацию у Вашего оператора.

| 🗖 🛛 🔤Manual_DS-4G-19 | I-6kit[90x128 🗙 🏠 APN                                   | × +                         |                          |  |  |         |     | -,*        | o x   |
|----------------------|---------------------------------------------------------|-----------------------------|--------------------------|--|--|---------|-----|------------|-------|
| ← C ▲ Небезо         | пасно   <b>192.168.1.1</b> /cgi-bin/luci/;stok=a68be559 | b589f93335b3fb2aea3b4739/ac | lmin/net_setting/lte/apn |  |  | A" Q 20 | 💩 😗 | € ⊕ Вход 🙎 | 🜔     |
| :≡ ДелСВЯЗЬ          |                                                         |                             |                          |  |  |         |     | Русски     | ň × 🕞 |
| М Дом 🗸              | 😭 Дом > LTE > APN                                       |                             |                          |  |  |         |     |            |       |
| 💮 Сеть 🔨             | Управление профилями                                    |                             |                          |  |  |         |     |            |       |
| Настроики LAN        | Profile Name:                                           | CMCC 🗸                      |                          |  |  |         |     |            |       |
| Статическая          | User:                                                   |                             |                          |  |  |         |     |            |       |
| маршрутизация        | Password:                                               |                             |                          |  |  |         |     |            |       |
| Проброс портов       | APN:                                                    | CMNET                       |                          |  |  |         |     |            |       |
|                      |                                                         | Hen vi methun Vaanut        | Doutourp                 |  |  |         |     |            |       |
| Сењ                  |                                                         | новый профиль Здалить       | трименить                |  |  |         |     |            |       |
| APN                  |                                                         |                             |                          |  |  |         |     |            |       |
| Сотовый замок        |                                                         |                             |                          |  |  |         |     |            |       |
| Сторожевой таймер    |                                                         |                             |                          |  |  |         |     |            |       |
| IMEI                 |                                                         |                             |                          |  |  |         |     |            |       |
| 🖂 SMS 🗸 🗸            |                                                         |                             |                          |  |  |         |     |            |       |
| S VPN V              |                                                         |                             |                          |  |  |         |     |            |       |
| 📑 Межсетевой экран 🗸 |                                                         |                             |                          |  |  |         |     |            |       |
| 🏟 Система 🗸 🗸        |                                                         |                             |                          |  |  |         |     |            |       |
| 💥 Инструменты 🗸 🗸    |                                                         |                             |                          |  |  |         |     |            |       |
| 🗒 Журнал 🗸 🗸         |                                                         |                             |                          |  |  |         |     |            |       |
|                      |                                                         |                             |                          |  |  |         |     |            |       |
|                      |                                                         |                             |                          |  |  |         |     |            |       |
|                      |                                                         |                             |                          |  |  |         |     |            |       |
|                      |                                                         |                             |                          |  |  |         |     |            |       |

#### · Сотовый замок (Сеть - LTE - Сотовый замок)

|              | Manual_DS-4G-19    | -6kit[90x128 🗙 🔐 Сотовый замок                      | × +                                   |                         |  |                  |       |       | - 0            | ×        |
|--------------|--------------------|-----------------------------------------------------|---------------------------------------|-------------------------|--|------------------|-------|-------|----------------|----------|
| $\leftarrow$ | С 🚺 Небезон        | пасно   <b>192.168.1.1</b> /cgi-bin/luci/;stok=a68b | e559b589f93335b3fb2aea3b4739/admin/ne | et_setting/Ite/celllock |  | A <sup>®</sup> Q | ra) 😐 | G   ☆ | 🕀 🖪 Вход 💄 … [ |          |
| ≔            | ДелСВЯЗЬ           |                                                     |                                       |                         |  |                  |       |       | Русский 🗸      | <u>.</u> |
| ۲ 🗠          | loм 🗸              | 🙆 Дом > LTE > Сотовый замок                         |                                       |                         |  |                  |       |       |                |          |
|              | Сеть 🔨             |                                                     |                                       |                         |  |                  |       |       |                |          |
|              | Настройки LAN      | Сотовый замок                                       |                                       |                         |  |                  |       |       |                |          |
|              | DHCP 🗸             | Включить:                                           | (По результатам фиксации подключе     |                         |  |                  |       |       |                |          |
|              | Статическая        |                                                     | Применить                             |                         |  |                  |       |       |                |          |
|              | маршрутизация      |                                                     |                                       |                         |  |                  |       |       |                |          |
|              | Проброс портов     |                                                     |                                       |                         |  |                  |       |       |                |          |
|              | lte 🗸              |                                                     |                                       |                         |  |                  |       |       |                |          |
|              | Сењ                |                                                     |                                       |                         |  |                  |       |       |                |          |
|              | APN                |                                                     |                                       |                         |  |                  |       |       |                |          |
|              |                    |                                                     |                                       |                         |  |                  |       |       |                |          |
|              | Сторожевой таймер  |                                                     |                                       |                         |  |                  |       |       |                |          |
|              | IMEI               |                                                     |                                       |                         |  |                  |       |       |                |          |
|              | sms 🗸 🗸            |                                                     |                                       |                         |  |                  |       |       |                |          |
| ۍ ک          | /PN 🗸              |                                                     |                                       |                         |  |                  |       |       |                |          |
|              | Лежсетевой экран 🗸 |                                                     |                                       |                         |  |                  |       |       |                |          |
| <b>4</b> (   | Система 🗸          |                                                     |                                       |                         |  |                  |       |       |                |          |
| 8,1          | 1нструменты 🗸      |                                                     |                                       |                         |  |                  |       |       |                |          |
| <b>₿</b> >   | Курнал 🗸           |                                                     |                                       |                         |  |                  |       |       |                |          |
|              |                    |                                                     |                                       |                         |  |                  |       |       |                |          |
|              |                    |                                                     |                                       |                         |  |                  |       |       |                |          |

Сотовый замок - функция фиксации подключения устройства к одной базовой станции на определенной частоте. При активации данного режима устройство не сможет переключиться на другие базовые станции и частотные диапазоны.

Это удобная функция, для обеспечения возможности настройки комплекта усиления на наиболее близкую базовую станцию с частотой передачи, позволяющей обеспечить для комплекта усиления максимльную мощность.

· Сторожевой таймер (Сеть - LTE - Сотовый замок)

| 🗖 🛛 🖻 🖃        | Manual_DS-4G-19 | -6kit[90x128 🗙 🔂 Wathchdog                    | × +                           |                                      |  |           |        | - 0 ×          |
|----------------|-----------------|-----------------------------------------------|-------------------------------|--------------------------------------|--|-----------|--------|----------------|
| $\leftarrow$ C | 🔺 Небезо        | пасно   <b>192.168.1.1</b> /cgi-bin/luci/;sto | k=a68be559b589f93335b3fb2aea3 | b4739/admin/net_setting/lte/watchdog |  | A" Q 60 🐵 | (3   ≦ | 🕀 🛚 Вход 🙎 … 🔥 |
| i≡ ⊿a          | лСВЯЗЬ          |                                               |                               |                                      |  |           |        | Русский ~ 🕒    |
| Ин Дом         |                 | 😭 Дом > LTE > Wathchdog                       |                               |                                      |  |           |        |                |
| 🛞 Сеть         | ~               | Сторожевой таймер                             |                               |                                      |  |           |        |                |
| Настро         | йки LAN         | Включить:                                     |                               |                                      |  |           |        |                |
| DHCP           | ~               | Тип:                                          | Auto 🗸                        |                                      |  |           |        |                |
| Статич         | еская           |                                               | Применить                     |                                      |  |           |        |                |
| Пробос         | у пизация       |                                               |                               |                                      |  |           |        |                |
| LTE            |                 |                                               |                               |                                      |  |           |        |                |
| Сењ            |                 |                                               |                               |                                      |  |           |        |                |
| APN            |                 |                                               |                               |                                      |  |           |        |                |
| Сотоя          | зый замок       |                                               |                               |                                      |  |           |        |                |
| Стори          |                 |                                               |                               |                                      |  |           |        |                |
| IMEI           |                 |                                               |                               |                                      |  |           |        |                |
| 🖂 ѕмѕ          |                 |                                               |                               |                                      |  |           |        |                |
| S VPN          |                 |                                               |                               |                                      |  |           |        |                |
| Межсете        | вой экран 🗸     |                                               |                               |                                      |  |           |        |                |
| 🔅 Система      |                 |                                               |                               |                                      |  |           |        |                |
| 💥 Инструм      | енты 🗸          |                                               |                               |                                      |  |           |        |                |
| 🗒 Журнал       |                 |                                               |                               |                                      |  |           |        |                |
|                |                 |                                               |                               |                                      |  |           |        |                |
|                |                 |                                               |                               |                                      |  |           |        |                |
|                |                 |                                               |                               |                                      |  |           |        |                |
|                |                 |                                               |                               |                                      |  |           |        |                |

Сторожевой таймер - аппаратно реализованная система контроля над зависанием системы. Представляет собой таймер, который опрашивает систему и сбрасывается при получении ответного пакета данных. Если система не передает обратный пакет данных, сбрасывание таймера не происходит. В таком случае, после определенного интервала времени происходит принудительная перезагрузка системы. Такая функция позволяет обеспечить бесперебойную работу устройства, не требуя дополнительного вмешательства пользователя.

## Установка настроек протоколов VPN

Комплект усиления интернета поддерживает работу с VPN. Доступно два вида протокола туннелирования: PPTP и L2TP. Каждый из них имеет свои особенности - для PPTP главная особенность высокая скорость передачи и широкий спектр поддерживаемых устройств. Для L2TP главной особенно-стью является высокий уровень безопасности и широкое распространение среди современных устройств. Для настройки протокола L2PT перейдите на вкладку: VPN - L2TP сервер - Сервер

#### VPN - L2TP сервер - Сервер

| Manual_DS-4G-19            | 9-6kit[90x128 × 🔐 L2TP cepsep               | x +                        | In desire ha | in Am | admin I | a day | (a day | a da | /a da | Vade  | lade | des  | m | <br>in | . 6  |   |   |   |  |  |    | <br>112 |      |      |      | ar lo |      |   |  |  |  |  |  |  |  |  |  |  |  |  |  |  |  | <br>- | ~  |  | 0 | ~  | 5 | 2 | ( | Pue | . / | -   |     | 0 | × | : |
|----------------------------|---------------------------------------------|----------------------------|--------------|-------|---------|-------|--------|------|-------|-------|------|------|---|--------|------|---|---|---|--|--|----|---------|------|------|------|-------|------|---|--|--|--|--|--|--|--|--|--|--|--|--|--|--|--|-------|----|--|---|----|---|---|---|-----|-----|-----|-----|---|---|---|
|                            | macho   192.100.11/cgr-un/mar/stok=8000e355 | 509155555555562625047597ac | yadının ya   | in vp | sammy   | Juin  | adm    | adin | aun   | , aun | aui  | GIII |   |        | <br> | * | P | , |  |  | gn | <br>710 | . tp | /_01 | erve | 2173  | PETY | 1 |  |  |  |  |  |  |  |  |  |  |  |  |  |  |  | ~     | 10 |  | 0 | 2- | 4 | U |   |     | Pyc | Ски | й N | ~ | G |   |
| М Дом 🗸                    | 🝙 Дом > VPN > L2TP сервер > Сервер          |                            |              |       |         |       |        |      |       |       |      |      |   |        |      |   |   |   |  |  |    |         |      |      |      |       |      |   |  |  |  |  |  |  |  |  |  |  |  |  |  |  |  |       |    |  |   |    |   |   |   |     |     |     |     |   |   |   |
| 💮 Сеть 🗸 🗸                 | L2ТР сервер                                 |                            |              |       |         |       |        |      |       |       |      |      |   |        |      |   |   |   |  |  |    |         |      |      |      |       |      |   |  |  |  |  |  |  |  |  |  |  |  |  |  |  |  |       |    |  |   |    |   |   |   |     |     |     |     |   |   |   |
| SMS 🗸                      | 12TP cansan                                 | E Bungan                   |              |       |         |       |        |      |       |       |      |      |   |        |      |   |   |   |  |  |    |         |      |      |      |       |      |   |  |  |  |  |  |  |  |  |  |  |  |  |  |  |  |       |    |  |   |    |   |   |   |     |     |     |     |   |   |   |
| L2TP censen                | Адрес сервера :                             | 10.8.8.1                   |              |       |         |       |        |      |       |       |      |      |   |        |      |   |   |   |  |  |    |         |      |      |      |       |      |   |  |  |  |  |  |  |  |  |  |  |  |  |  |  |  |       |    |  |   |    |   |   |   |     |     |     |     |   |   |   |
| Сервер                     | Адрес пользователя :                        | 10.8.8.2-10.8.8.255        |              |       |         |       |        |      |       |       |      |      |   |        |      |   |   |   |  |  |    |         |      |      |      |       |      |   |  |  |  |  |  |  |  |  |  |  |  |  |  |  |  |       |    |  |   |    |   |   |   |     |     |     |     |   |   |   |
| Управление                 | DNS1 :                                      | 114.114.114.114            |              |       |         |       |        |      |       |       |      |      |   |        |      |   |   |   |  |  |    |         |      |      |      |       |      |   |  |  |  |  |  |  |  |  |  |  |  |  |  |  |  |       |    |  |   |    |   |   |   |     |     |     |     |   |   |   |
| Пальзаналения сети         | DNS2 :                                      | 114.114.115.115            |              |       |         |       |        |      |       |       |      |      |   |        |      |   |   |   |  |  |    |         |      |      |      |       |      |   |  |  |  |  |  |  |  |  |  |  |  |  |  |  |  |       |    |  |   |    |   |   |   |     |     |     |     |   |   |   |
| РРТР сервер 🗸              | MTU :                                       | 1460                       |              |       |         |       |        |      |       |       |      |      |   |        |      |   |   |   |  |  |    |         |      |      |      |       |      |   |  |  |  |  |  |  |  |  |  |  |  |  |  |  |  |       |    |  |   |    |   |   |   |     |     |     |     |   |   |   |
| L2ТР клиент<br>РРТР клиент | MRO .                                       | 1470                       |              |       |         |       |        |      |       |       |      |      |   |        |      |   |   |   |  |  |    |         |      |      |      |       |      |   |  |  |  |  |  |  |  |  |  |  |  |  |  |  |  |       |    |  |   |    |   |   |   |     |     |     |     |   |   |   |
| 📑 Межсетевой экран 🗸       |                                             | Ок                         |              |       |         |       |        |      |       |       |      |      |   |        |      |   |   |   |  |  |    |         |      |      |      |       |      |   |  |  |  |  |  |  |  |  |  |  |  |  |  |  |  |       |    |  |   |    |   |   |   |     |     |     |     |   |   |   |
| 🏟 Система 🗸 🗸              |                                             |                            |              |       |         |       |        |      |       |       |      |      |   |        |      |   |   |   |  |  |    |         |      |      |      |       |      |   |  |  |  |  |  |  |  |  |  |  |  |  |  |  |  |       |    |  |   |    |   |   |   |     |     |     |     |   |   |   |
| 🗶 Инструменты 🗸 🗸          |                                             |                            |              |       |         |       |        |      |       |       |      |      |   |        |      |   |   |   |  |  |    |         |      |      |      |       |      |   |  |  |  |  |  |  |  |  |  |  |  |  |  |  |  |       |    |  |   |    |   |   |   |     |     |     |     |   |   |   |
| 🗒 Журнал 🗸 🗸               |                                             |                            |              |       |         |       |        |      |       |       |      |      |   |        |      |   |   |   |  |  |    |         |      |      |      |       |      |   |  |  |  |  |  |  |  |  |  |  |  |  |  |  |  |       |    |  |   |    |   |   |   |     |     |     |     |   |   |   |
|                            |                                             |                            |              |       |         |       |        |      |       |       |      |      |   |        |      |   |   |   |  |  |    |         |      |      |      |       |      |   |  |  |  |  |  |  |  |  |  |  |  |  |  |  |  |       |    |  |   |    |   |   |   |     |     |     |     |   |   |   |
|                            |                                             |                            |              |       |         |       |        |      |       |       |      |      |   |        |      |   |   |   |  |  |    |         |      |      |      |       |      |   |  |  |  |  |  |  |  |  |  |  |  |  |  |  |  |       |    |  |   |    |   |   |   |     |     |     |     |   |   |   |
|                            |                                             |                            |              |       |         |       |        |      |       |       |      |      |   |        |      |   |   |   |  |  |    |         |      |      |      |       |      |   |  |  |  |  |  |  |  |  |  |  |  |  |  |  |  |       |    |  |   |    |   |   |   |     |     |     |     |   |   |   |
|                            |                                             |                            |              |       |         |       |        |      |       |       |      |      |   |        |      |   |   |   |  |  |    |         |      |      |      |       |      |   |  |  |  |  |  |  |  |  |  |  |  |  |  |  |  |       |    |  |   |    |   |   |   |     |     |     |     |   |   |   |
|                            |                                             |                            |              |       |         |       |        |      |       |       |      |      |   |        |      |   |   |   |  |  |    |         |      |      |      |       |      |   |  |  |  |  |  |  |  |  |  |  |  |  |  |  |  |       |    |  |   |    |   |   |   |     |     |     |     |   |   |   |
|                            |                                             |                            |              |       |         |       |        |      |       |       |      |      |   |        |      |   |   |   |  |  |    |         |      |      |      |       |      |   |  |  |  |  |  |  |  |  |  |  |  |  |  |  |  |       |    |  |   |    |   |   |   |     |     |     |     |   |   |   |

Для настройки протокола РРТР перейдите на вкладку: **VPN - РРТР сервер - Сервер** 

| 🗖 🛛 🔤Manual_DS-4G-19-6                                                                                              | 6kit[90x128 🗙 🚮 Системное врем | • x +                         |  |  |  |         | - 0 ×          |
|----------------------------------------------------------------------------------------------------|--------------------------------|-------------------------------|--|--|--|---------|----------------|
| 🗧 С 🚺 Небезопасно   192.168.1.1/cgi-bin/luci/stok=a68be559b589/93335b3fb2aea3b4739/admin/system_setting/system_time |                                |                               |  |  |  | (3   €≡ | 🛱 🛛 Вход 🙎 … 🔥 |
| 🖽 ДелСВЯЗЬ                                                                                                    |                                |                               |  |  |  |         | Русский ~ 🕞    |
| Гм Дом 🗸 🗸                                                                                                    | Дом > Система > Системное в    | емя                           |  |  |  |         |                |
| 💮 Сеть 🗸 🗸                                                                                                    | 41                             |                               |  |  |  |         |                |
| 🖂 SMS 🛛 🗸                                                                                                    | time_set                       |                               |  |  |  |         |                |
| 😴 VPN 🔍                                                                                                    | ner_nue_nb                     |                               |  |  |  |         |                |
| межсетевой экран 🗸                                                                                                  | current_time :                 | Tue Mar 14 17:10:17 2023 sync |  |  |  |         |                |
| 🔅 Система 🔨                                                                                                    | umezone :                      |                               |  |  |  |         |                |
| Пароль                                                                                                    | nipserver .                    | north-america.pool.ntp.org    |  |  |  |         |                |
| Перезагрузка                                                                                                    |                                | europe.pool.ntp.org           |  |  |  |         |                |
| Системное время                                                                                                    |                                | edu.ntp.org.cn                |  |  |  |         |                |
| Обновление                                                                                                    |                                | time.apple.com                |  |  |  |         |                |
| Резервное                                                                                                    |                                | Сохранять                     |  |  |  |         |                |
| копирование/Сброс                                                                                                   |                                |                               |  |  |  |         |                |
| 🛪 инструменты 🗸                                                                                                    |                                |                               |  |  |  |         |                |
| 📑 журнал 🗸                                                                                                    |                                |                               |  |  |  |         |                |
|                                                                                                    |                                |                               |  |  |  |         |                |
|                                                                                                    |                                |                               |  |  |  |         |                |
|                                                                                                    |                                |                               |  |  |  |         |                |
|                                                                                                    |                                |                               |  |  |  |         |                |
|                                                                                                    |                                |                               |  |  |  |         |                |
|                                                                                                    |                                |                               |  |  |  |         |                |
|                                                                                                    |                                |                               |  |  |  |         |                |
|                                                                                                    |                                |                               |  |  |  |         |                |

#### · Межсетевой экран (Межсетевой экран - Правила доступа ACL - Основное правило)

| Manual_DS-4G-1       | 19-6kit[90x128 🗙 値                                                                                                    | Правила доступа ACL    | × +                |               |           |              |           |             |                   |                  |        |             | -         | o x |
|----------------------|----------------------------------------------------------------------------------------------------|------------------------|--------------------|---------------|-----------|--------------|-----------|-------------|-------------------|------------------|--------|-------------|-----------|-----|
| ← С 🔺 Небези         | C 🔺 He6esonacko   192.168.1.1/cgi-bin/luci/stok=a68be559b589/93335b3fb2aea3b4739/admin/secure_setting/acl/forward_rule |                        |                    |               |           |              |           |             |                   | A <sup>N</sup> Q | ති 🙂   | 3 1≦ @      | Вход      | · 🜔 |
| ;≘ ДелСВЯЗЬ          |                                                                                                    |                        |                    |               |           |              |           |             |                   |                  |        |             | Русский 🔻 | ŀ   |
| Му Дом 🗸             | 🖌 🙆 Дом > Межсете                                                                                                    | звой экран > Правила , | доступа ACL > Осно | овное правило |           |              |           |             |                   |                  |        |             |           |     |
| 🛞 Сеть 🗸 🗸           | 00000000                                                                                                    | -                      |                    |               |           |              |           |             |                   |                  |        |             |           |     |
| 🖂 SMS 🔷 🗸            | Основное                                                                                                    | правило                | )/comm             |               |           |              |           |             |                   |                  |        |             |           |     |
| St VPN 🗸 🗸           | Доравить                                                                                                    | Включить Выключи       | ить удалить        |               | 1000 0780 |              | Порт отор | Dopt nome   | Purrou uurondoñea | Ruo uurondoŭca   | Cranus | Принениение | Пойстрия  | - 1 |
| 📰 Межсетевой экран 🔨 | Nomep                                                                                                    | протокол д             | цеиствие пр        | моритет Ад    | tpec omp  | Адрес получ. | портотпр. | порт получ. | онутри интерфеиса | оне интерфеиса   | Статус | примечание  | Деиствия  | - 1 |
| Правила доступа 🗸    |                                                                                                    |                        |                    |               |           |              |           |             |                   |                  |        |             |           |     |
| ACL                  |                                                                                                    |                        |                    |               |           |              |           |             |                   |                  |        |             |           |     |
| Ввести правило       |                                                                                                    |                        |                    |               |           |              |           |             |                   |                  |        |             |           |     |
| МАС-фильтр           |                                                                                                    |                        |                    |               |           |              |           |             |                   |                  |        |             |           |     |
| 🎂 Система 🗸          | /                                                                                                    |                        |                    |               |           |              |           |             |                   |                  |        |             |           |     |
| 💥 Инструменты 🗸      | /                                                                                                    |                        |                    |               |           |              |           |             |                   |                  |        |             |           |     |
| 🗒 журнал 🗸           | /                                                                                                    |                        |                    |               |           |              |           |             |                   |                  |        |             |           |     |
|                      |                                                                                                    |                        |                    |               |           |              |           |             |                   |                  |        |             |           |     |
|                      |                                                                                                    |                        |                    |               |           |              |           |             |                   |                  |        |             |           |     |
|                      |                                                                                                    |                        |                    |               |           |              |           |             |                   |                  |        |             |           |     |
|                      |                                                                                                    |                        |                    |               |           |              |           |             |                   |                  |        |             |           |     |
|                      |                                                                                                    |                        |                    |               |           |              |           |             |                   |                  |        |             |           |     |
|                      |                                                                                                    |                        |                    |               |           |              |           |             |                   |                  |        |             |           |     |
|                      |                                                                                                    |                        |                    |               |           |              |           |             |                   |                  |        |             |           |     |
|                      |                                                                                                    |                        |                    |               |           |              |           |             |                   |                  |        |             |           |     |
|                      |                                                                                                    |                        |                    |               |           |              |           |             |                   |                  |        |             |           |     |
|                      |                                                                                                    |                        |                    |               |           |              |           |             |                   |                  |        |             |           |     |

Межсетевой экран (Firewall) - используются для ограничения доступа в одну сеть из другой. Работает с помощью фильтрации пакетов - метода обеспечения безопасности, позволяющего контролировать какие данные могут войти в сеть и/или выйти из нее. Пакетная фильтрация использует списки доступа ACL, настроенные на устройстве. Для настройки списка доступа ACL задайте правила для ACL в таблице.

· Фильтрация по МАС адресу (Межсетевой экран - МАСфильтр)

| 🔲 🗎 🔤Manual_DS-4G-19 | 9-6kit[90x128 🗙 値 МАС-фильтр             | × +                                                                                                    |         |              |            |             | - 0 ×       |  |  |  |  |  |  |
|----------------------|------------------------------------------|----------------------------------------------------------------------------------------------------|---------|--------------|------------|-------------|-------------|--|--|--|--|--|--|
| ← C ▲ Небезо         | опасно   192.168.1.1/cgi-bin/luci/;stok= | A <sup>N</sup> Q                                                                                                   | 6 🙂 🤅 🖆 | 🕀 🕒 ма 🙎 … 🕒 |            |             |             |  |  |  |  |  |  |
| ∷≡ ДелСВЯЗЬ          |                                          |                                                                                                    |         |              |            |             | Русский 🗸 🕞 |  |  |  |  |  |  |
| М Дом 🗸              | Дом > Межсетевой экран > МАС-фи          | льтр                                                                                                    |         |              |            |             |             |  |  |  |  |  |  |
| 🕀 Сеть 🗸 🗸           |                                          |                                                                                                    |         |              |            |             |             |  |  |  |  |  |  |
| 🖂 SMS 🗸 🗸            | мас-фильтр                               |                                                                                                    |         |              |            |             |             |  |  |  |  |  |  |
| 😴 VPN 🗸 🗸            | Выбрать режим                            |                                                                                                    |         |              |            |             |             |  |  |  |  |  |  |
| межсетевой экран 🔨   |                                          | ® use_black_mode (По умлячанию вся МАС-арреса разрешеные в сели и не вляченые и мерный слисос.)                    |         |              |            |             |             |  |  |  |  |  |  |
| Правила доступа 🗸    |                                          | U use while mode (To yworkawo nco MAC-appica не разрешены в conk, pocrytew tonkko MAC-appica no Sentori crisicia.) |         |              |            |             |             |  |  |  |  |  |  |
| ACL                  | Черный список                            | Voonim.                                                                                                    |         |              |            |             |             |  |  |  |  |  |  |
| МАС-фильтр           |                                          |                                                                                                    |         | Comme        | n          | <b>D</b> -3 |             |  |  |  |  |  |  |
| 🏠 Система 🗸 🗸        | номер                                    | имя пользователя                                                                                                   | MAC     | Статус       | примечание | Деиствия    | -           |  |  |  |  |  |  |
| 💥 Инструменты 🗸 🗸    |                                          |                                                                                                    |         |              |            |             |             |  |  |  |  |  |  |
| 🗒 журнал 🗸 🗸         |                                          |                                                                                                    |         |              |            |             |             |  |  |  |  |  |  |
|                      |                                          |                                                                                                    |         |              |            |             |             |  |  |  |  |  |  |
|                      |                                          |                                                                                                    |         |              |            |             |             |  |  |  |  |  |  |
|                      |                                          |                                                                                                    |         |              |            |             |             |  |  |  |  |  |  |
|                      |                                          |                                                                                                    |         |              |            |             |             |  |  |  |  |  |  |
|                      |                                          |                                                                                                    |         |              |            |             |             |  |  |  |  |  |  |
|                      |                                          |                                                                                                    |         |              |            |             |             |  |  |  |  |  |  |
|                      |                                          |                                                                                                    |         |              |            |             |             |  |  |  |  |  |  |
|                      |                                          |                                                                                                    |         |              |            |             |             |  |  |  |  |  |  |

Фильтрация по МАС адресу предназначена для обеспечения контроля над подключенными устройствами. С помощью данной функции возможно Добавить/Включить/Вы**ключить/Удалить** устройство по его МАС адресу. Фильтрации предполагает два режима работы:

Black\_mode - позволяет подключится к сети всем устройствам, с возможностью фильтрации уже подключенных устройств;

White\_mode - позволяет подключиться к сети только разрешенным устройствам. При выборе такого режима необходимо предварительно выбрать устройства допущенные к работе в этой сети.

## · Перезагрузка (Система - Перезагрузка)

При необходимости перезагрузки системы, Вы можете воспользоваться аппаратной функцией перезагрузки. Для этого перейдите на вкладку Система - Перезагрузка. Перезагрузка системы занимает около 1 минуты.

После перезагрузки, требуется повторная авторизация в сети.

| 🔲 🛛 🔤Manual_DS-4G    | i-19-6kit[90x128 🗙 値 Перезагрузка                                                                                   | × +                                                                                          |  |             |       |            |  |          | - 0 >      | < |  |  |
|----------------------|----------------------------------------------------------------------------------------------------|----------------------------------------------------------------------------------------------|--|-------------|-------|------------|--|----------|------------|---|--|--|
| ← C ▲ He6e           | C 🕼 Hedesonacho   192.168.1.1/cgi-bin/luci/stok=a68be559b589/93335b3fb2aea3b4739/admin/system_setting/system_reboot |                                                                                              |  |             |       |            |  |          | Вход 🙎 … 🚺 | ) |  |  |
| ;≘ ДелСВЯЗЕ          |                                                                                                    |                                                                                              |  | Русский 🗸 🕞 |       |            |  |          |            |   |  |  |
| М дом                | Дом > Система > Перезагрузка                                                                                        |                                                                                              |  |             |       |            |  |          |            |   |  |  |
| 💮 Сеть               | Перезагрузка                                                                                                    |                                                                                              |  |             |       |            |  |          |            |   |  |  |
| 🖂 SMS                | Перезагрузка устройства займет с                                                                                    | Перезатрука устрайства займет около 1-ой минуты при отклоченых проводных и WI-Fi-соединениях |  |             |       |            |  |          |            |   |  |  |
| S VPN                | Перезагрузить сейчас Доба                                                                                           | Перезанузить свічає Добанть Удлять Виточать Виточать Виточать                                |  |             |       |            |  |          |            |   |  |  |
| 📑 Межсетевой экран 🗎 | Номер                                                                                                    | События                                                                                      |  |             | Время | Примечание |  | Действия | •          |   |  |  |
| 🏩 Система 🗸          | ^                                                                                                    |                                                                                              |  |             |       |            |  |          |            |   |  |  |
| Пароль               |                                                                                                    |                                                                                              |  |             |       |            |  |          |            |   |  |  |
| Перезагрузка         |                                                                                                    |                                                                                              |  |             |       |            |  |          |            |   |  |  |
| Системное время      |                                                                                                    |                                                                                              |  |             |       |            |  |          |            |   |  |  |
| Обновление           |                                                                                                    |                                                                                              |  |             |       |            |  |          |            |   |  |  |
| Резервное            |                                                                                                    |                                                                                              |  |             |       |            |  |          |            |   |  |  |
| копирование/Сбро     | c                                                                                                    |                                                                                              |  |             |       |            |  |          |            |   |  |  |
| 💥 Инструменты        | <b>~</b>                                                                                                    |                                                                                              |  |             |       |            |  |          |            |   |  |  |
| 🗒 Журнал             | <b>~</b>                                                                                                    |                                                                                              |  |             |       |            |  |          |            |   |  |  |
|                      |                                                                                                    |                                                                                              |  |             |       |            |  |          |            |   |  |  |
|                      |                                                                                                    |                                                                                              |  |             |       |            |  |          |            |   |  |  |
|                      |                                                                                                    |                                                                                              |  |             |       |            |  |          |            |   |  |  |
|                      |                                                                                                    |                                                                                              |  |             |       |            |  |          |            |   |  |  |
|                      |                                                                                                    |                                                                                              |  |             |       |            |  |          |            |   |  |  |
|                      |                                                                                                    |                                                                                              |  |             |       |            |  |          |            |   |  |  |
|                      |                                                                                                    |                                                                                              |  |             |       |            |  |          |            |   |  |  |
|                      |                                                                                                    |                                                                                              |  |             |       |            |  |          |            |   |  |  |
|                      |                                                                                                    |                                                                                              |  |             |       |            |  |          |            |   |  |  |

Инструкция предназначена для настройки параметров в WEB-интерфейсе комплектов усиления интернета компании ДалСВЯЗЬ DS-4G-19/4KIT, DS-4G-19/6KIT.

Инструкция по эксплуатации и установке оборудования находится в комплекте с поставкой, а также на сайте

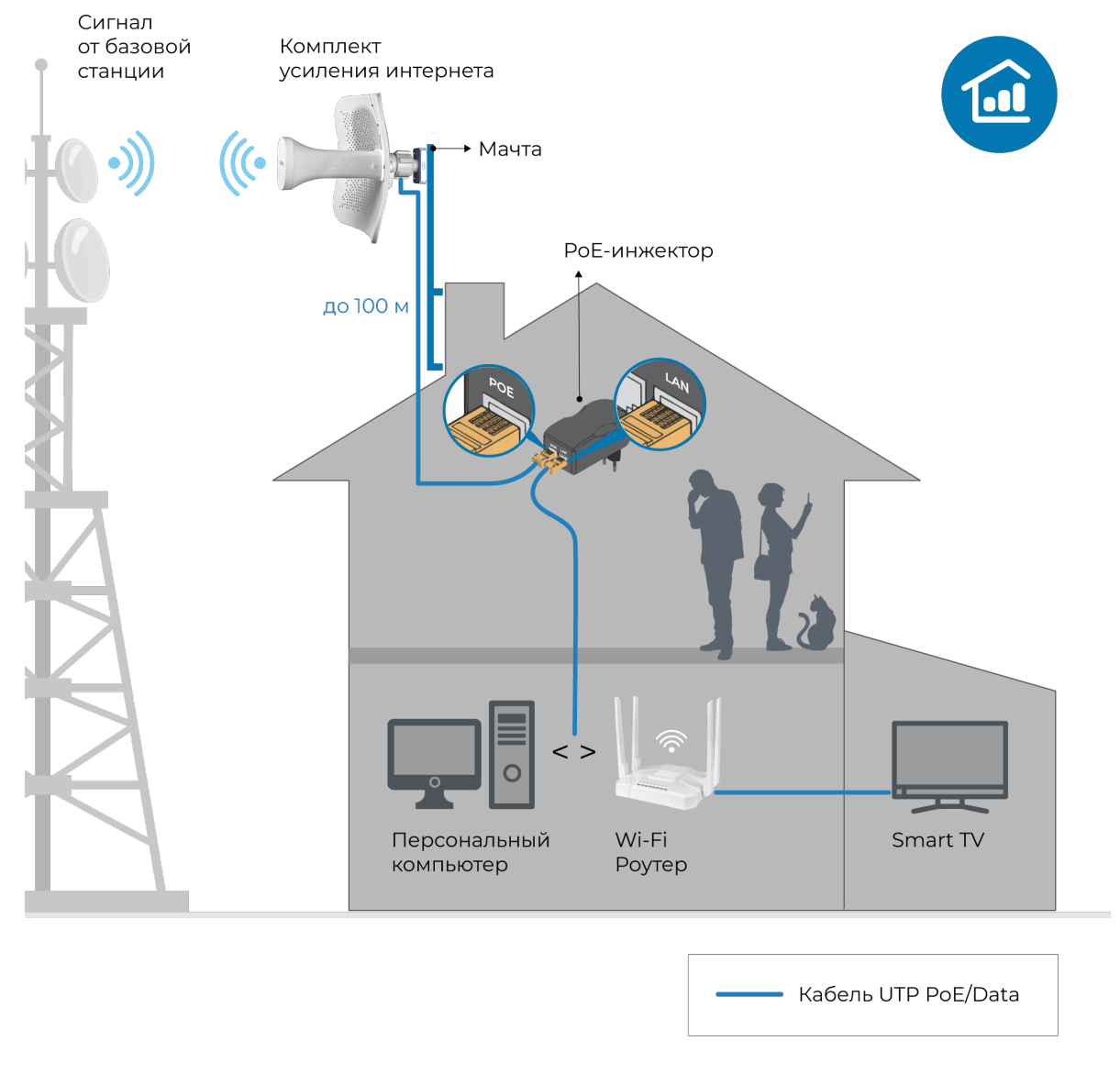

Схема подключения комплекта усиления интернета DS-4G-19/4KIT, DS-4G-19/6KIT